# Indiana Department of Education, Office of Special Education

# **I-CHAMP**

# Submitting a

# Complaint Request, Hearing Request, Mediation Request

VERSION 1.0

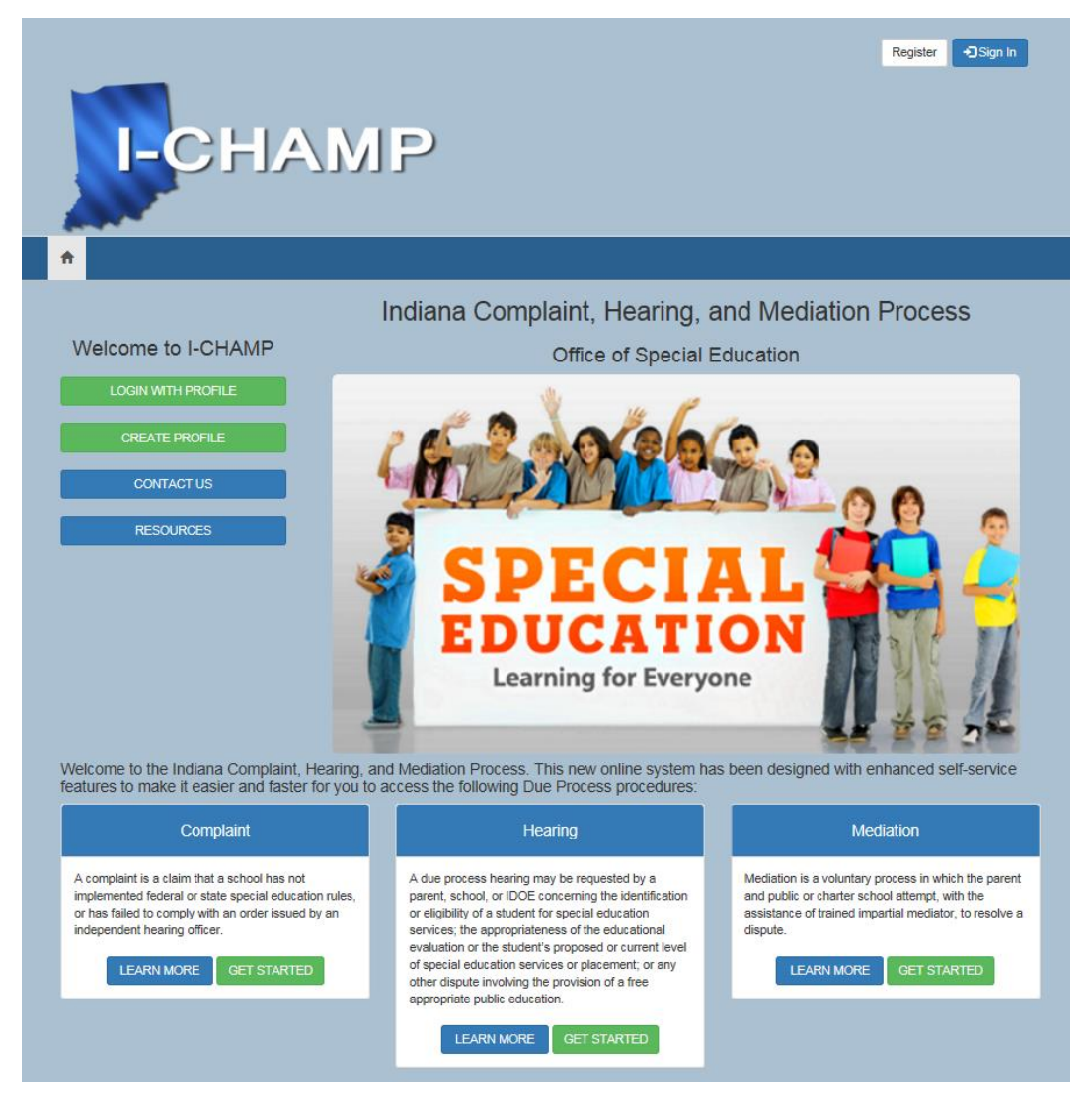

# Table of Contents

| 1. | Introduction3                                                        |
|----|----------------------------------------------------------------------|
|    | 1.1. Document Purpose                                                |
| 2. | Complaints4                                                          |
|    | 2.1. How Do I Submit a Complaint Request?4                           |
|    | 2.1.1. Fill Out the Create Complaint Request Form                    |
|    | 2.1.2. Lookup the Child's School6                                    |
|    | 2.1.3. Enter or Select the Date of Violation6                        |
|    | 2.1.4. Answer Two Questions6                                         |
|    | 2.1.5. Provide the Student Information7                              |
|    | 2.2. How Do I View or Edit Requests for Complaints?8                 |
|    | 2.2.1. Review, Edit, Add Issue, or Submit Your Complaint Request     |
|    | 2.2.2. How to View Your Complaints12                                 |
| 3. | Hearings14                                                           |
|    | 3.1. How Do I Submit a Request for a Due Process Hearing in I-CHAMP? |
|    | 3.2. How Do I Add a Document to My Hearing Request?                  |
|    | 3.3. How do I submit My Hearing Request?19                           |
| 4. | Mediations20                                                         |
|    | 4.1. How Do I Submit a Mediation Request?20                          |
|    | 4.2. Approving Requests for Mediation23                              |

# 1. Introduction

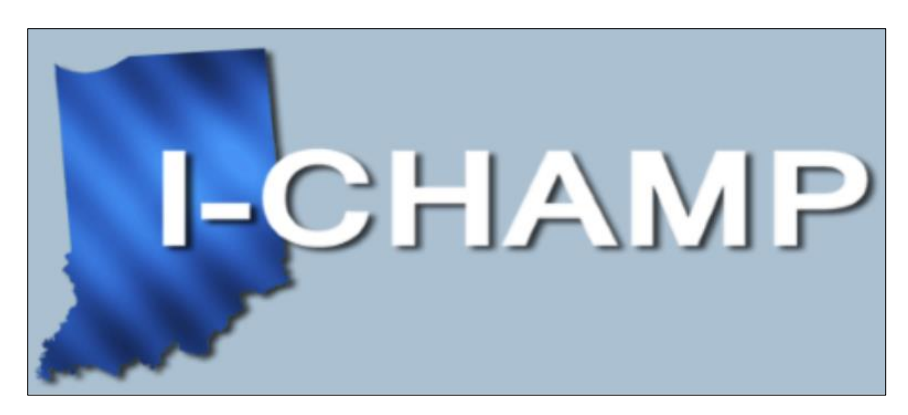

The Office of Special Education, Due Process Team has created the I CHAMP portal. This portal introduces a fast and easy way to manage Complaints, Mediations, and Due Process Hearings.

## 1.1. Document Purpose

This *Submitting a Complaint, Hearing and Mediation Request Guide* is intended to provide a quick help guide for users requesting a Complaint, Hearing or Mediation Request through the **I-CHAMP** portal.

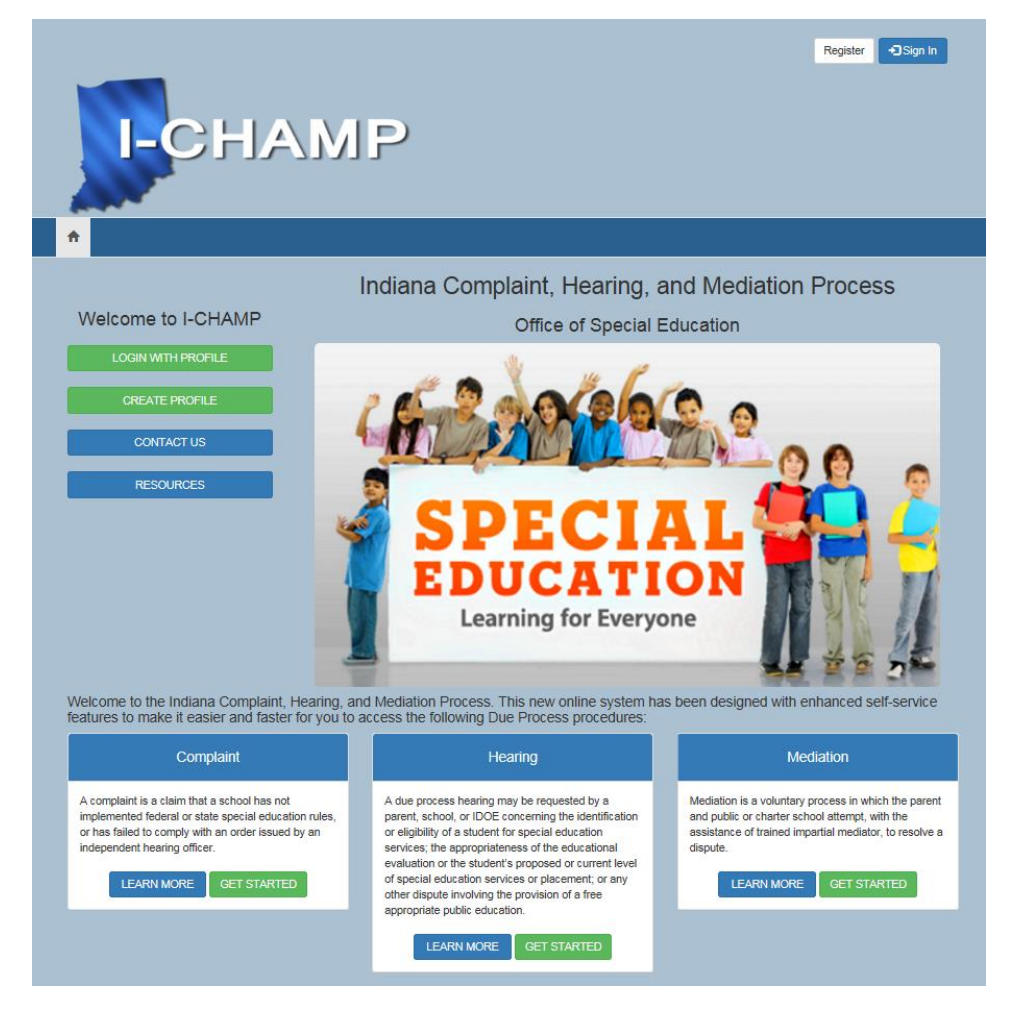

Revision date: 5/31/2017

# 2. Complaints

## 2.1. How Do I Submit a Complaint Request?

Follow the steps below to submit a request for Complaint:

- 1. Go to the **I-CHAMP** portal.
- 2. Click **Sign-In** button located at top-right of the screen (see the *Getting Started* guide for registering a username).
- 3. Enter your username.
- 4. Enter your password.
- 5. Click Sign In. The I-CHAMP homepage will open.

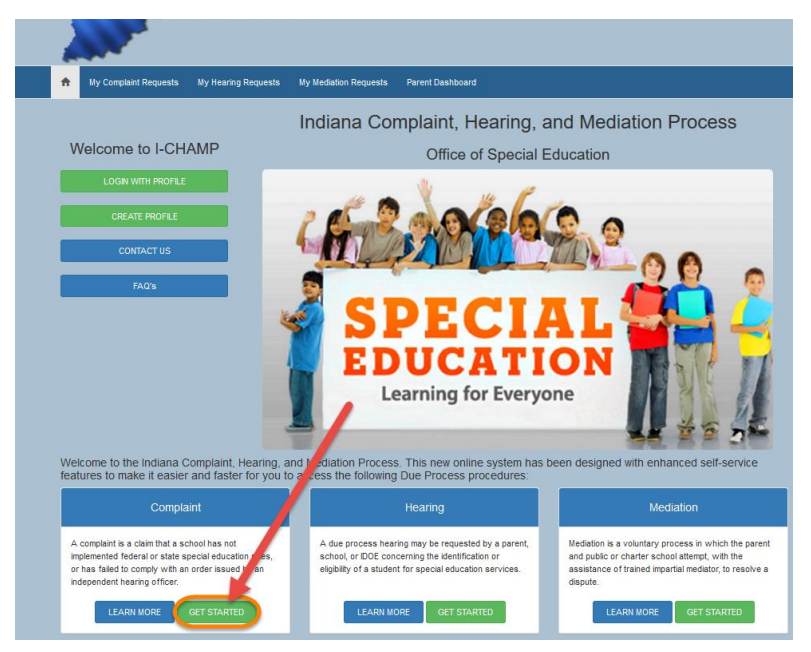

6. The My Complaints Requests page will appear on your screen. Click **New Request** (button).

| A My Complaint Requests My Hearing Requests My Mediation Requests Parent Dashboard                                                                                                    |
|----------------------------------------------------------------------------------------------------|
| My Complaint Requests                                                                                                    |
| Only Complaint Requests which have not yet been submitted to the Indiana Department of Education<br>will appear here. To view previously submitted Complaint Requests, click the 1My Previously Submitted<br>Complaint Requests' link on this page.<br>New Request |
| Created On ↑ Student First Name Student Last Name School                                                                                                    |
| There are no items to display.                                                                                                    |

#### **2.1.1.** Fill Out the Create Complaint Request Form

1. Click the **Magnifying Glass** located at the far-right side of the first blank field to select your child's school.

| Create Complaint Requ                                                                                 | est Magnifying Glass              |
|----------------------------------------------------------------------------------------------------|-----------------------------------|
| You will be able to add Issues to your Complaint Request after o<br>School involved with complaint: * | clicking the 'Save' button below. |
| Date of violation: *                                                                                  | $\cup$                            |
| 6/30/2016                                                                                             | <b></b>                           |
| Does this complaint involve more than one student?<br>No O Yes                                        |                                   |
| Are you the child's parent?                                                                           |                                   |
| Student Information                                                                                   |                                   |
| Student First Name                                                                                    | Student School                    |
|                                                                                                    | ٩                                 |
| Student Middle Name                                                                                   | Student Grade Level               |
|                                                                                                    | ~                                 |
| Student Last Name                                                                                     | Student Date of Birth             |
|                                                                                                    | 6/30/2016                         |
| Primary Student Disability                                                                            | Secondary Student Disability      |
| ~                                                                                                    | ~                                 |
| Do the student and parent share the same address?                                                     |                                   |
| Save                                                                                                  |                                   |

2. The Lookup Records Panel will appear on your screen.

#### **2.1.2.** Lookup the Child's School

Using the Lookup Records Panel, perform the following steps:

- 1. Click inside the blank field, then type the name of the school where the violation occurred.
- 2. Click Magnifying Glass.
- 3. Select **the child's school** from the list (scroll up or down until you see it).
- 4. Click Select. The school's name will appear within the Complaint Request Form.

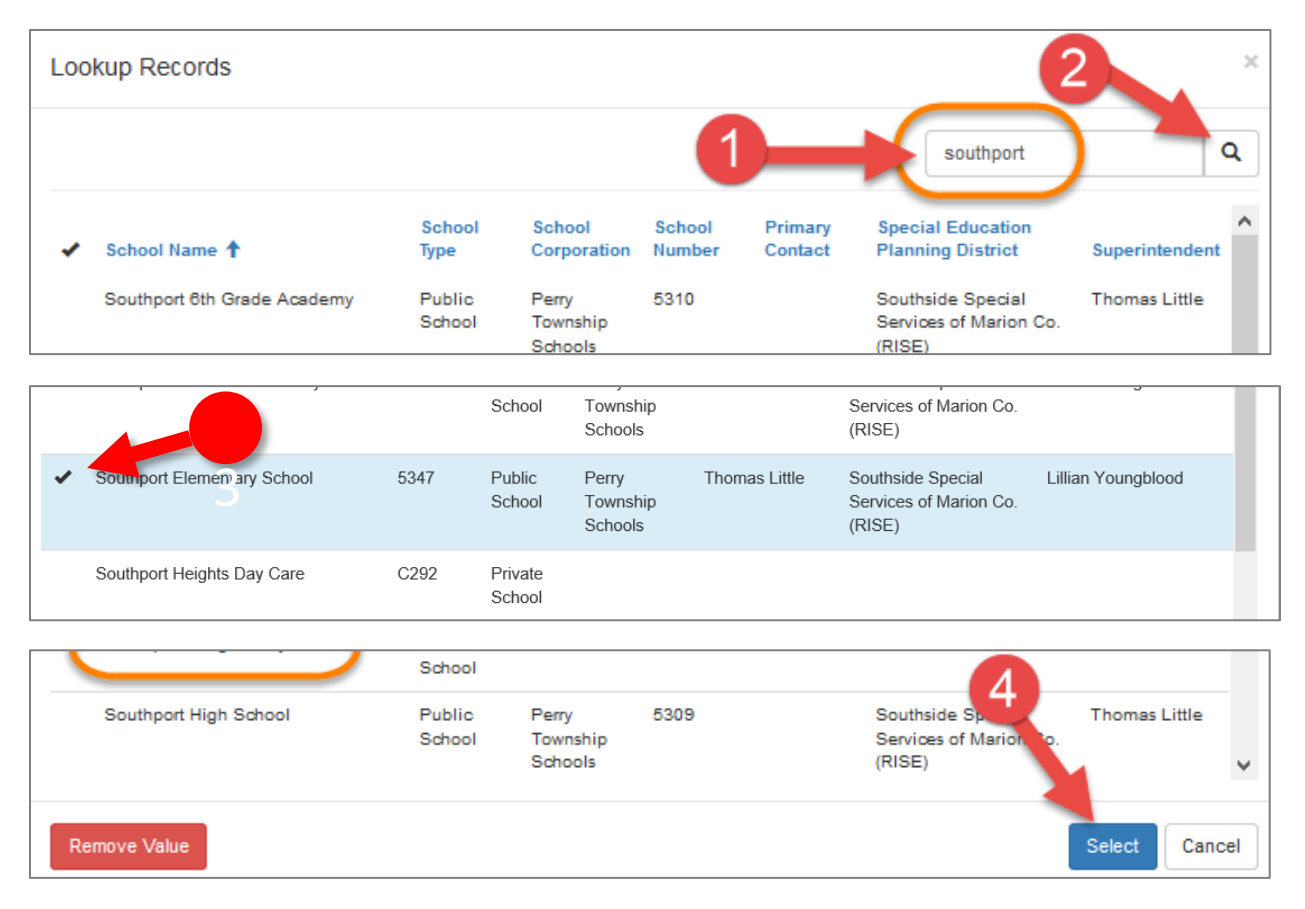

#### **2.1.3.** Enter or Select the Date of Violation

You may directly enter the date of the violation or select it by performing the following steps:

- 1. Click the **Calendar** icon.
- 2. Click the **date** of the violation on the mini-calendar.

The date will appear within the date of violation field.

#### 2.1.4. Answer Two Questions

Select the answer to the following two questions:

- 1. Does this complaint involve more than one student? (No or Yes)
- 2. Are you the child's parent? (No or Yes)

#### **2.1.5.** Provide the Student Information

Fill out the rest of the Complaint Request form with the Student's information, including:

- 1. Student first name
- 2. Student middle name
- 3. Student last name
- 4. School student attends
- 5. Student grade level
- 6. Student date of birth
- 7. Primary student disability
- 8. Secondary student disability
- 9. The last question asks whether the student and parent share the same address. Click No or Yes

Your form should look similar to the one pictured below.

## Create Complaint Request

| 21st Century Charter Sch of Gary                                                                                        |                                                                                                    | × |  |
|----------------------------------------------------------------------------------------------------|----------------------------------------------------------------------------------------------------|---|--|
| Date of violation: *                                                                                                    |                                                                                                    |   |  |
| 8/8/2016                                                                                                    |                                                                                                    |   |  |
| Does this complaint involve more than one student?<br>${\rm @ No \ \bigcirc Yes}$                                       |                                                                                                    |   |  |
| are you the child's parent?<br>⊃ No ⊛ Yes                                                                               |                                                                                                    |   |  |
|                                                                                                    |                                                                                                    |   |  |
| Student Information                                                                                                    |                                                                                                    |   |  |
| Student Information<br>Student First Name                                                                               | Student School                                                                                                    |   |  |
| Student Information<br>Student First Name<br>Ima                                                                        | Student School<br>21st Century Charter Sch of Gary                                                                                                    | × |  |
| Student Information<br>Student First Name<br>Ima<br>Student Middle Name                                                 | Student School<br>21st Century Charter Sch of Gary<br>Student Grade Level                                                                                     | × |  |
| Student Information<br>Student First Name<br>Ima<br>Student Middle Name                                                 | Student School<br>21st Century Charter Sch of Gary<br>Student Grade Level<br>Third Grade                                                                      | × |  |
| Student Information<br>Student First Name<br>Ima<br>Student Middle Name<br>Student Last Name                            | Student School<br>21st Century Charter Sch of Gary<br>Student Grade Level<br>Third Grade<br>Student Date of Birth                                             | × |  |
| Student Information Student First Name Ima Student Middle Name Student Last Name Student                                | Student School<br>21st Century Charter Sch of Gary<br>Student Grade Level<br>Third Grade<br>Student Date of Birth<br>2/5/2008                                 | × |  |
| Student Information  student First Name Ima  student Middle Name  Student Last Name  Student Primary Student Disability | Student School<br>21st Century Charter Sch of Gary<br>Student Grade Level<br>Third Grade<br>Student Date of Birth<br>2/5/2008<br>Secondary Student Disability | × |  |

10. Click Save. Your Complaint Request is saved.

## 2.2. How Do I View or Edit Requests for Complaints?

The Edit Request for Complaint Panel will appear on screen. This panel gives you an opportunity to add important information to your complaint request.

Click the blue Add Issue button to add additional information to your Complaint Request. (This
is your best opportunity to provide the information that will help others understand the
circumstances behind your Complaint Request.) Or click the red Submit Request to IDOE button
if you do not wish to add any more issues (to add more issues see Step 2 below).

| or Complaint                   |                                |
|--------------------------------|--------------------------------|
|                                |                                |
|                                |                                |
|                                | Add Issue                      |
| Facts Related to the Violation | Proposed Resolution            |
|                                |                                |
|                                |                                |
|                                |                                |
|                                | Facts Related to the Violation |

Upon clicking the Add Issue button, the Add Issue Panel will open. It contains three sections:

- 2. **Statement of Violation**: This is where you explain the violation (what happened or didn't happen to your child).
- 3. **Facts Related to the Violation**: This is where you can provide facts or evidence that support your complaint.
- 4. **Proposed Resolution**: This is where you can suggest how your complaint can best be resolved (how to make things right).

#### **2.2.1.** Review, Edit, Add Issue, or Submit Your Complaint Request

When the Edit Request for Complaint Panel appears on your screen, you will be able to see the information you provided in the "Add Issue Panel." You are also presented with 4 additional buttons:

- 1. **Review Request (if needed)**: Gives you one last opportunity to review your responses in the Add Issue Panel.
- 2. Dropdown Arrow: Allow you access to the Edit Issue button and make changes to your responses. Click the Dropdown Arrow, then click Edit Issue.
- 3. Add Issue: Gives you an opportunity to add additional issues to the Add Issue Panel.
- 4. Submit Request to IDOE: Submits your Complaint Request to IDOE.

| awaiting your response. Mrs. |  |
|------------------------------|--|
| Parent Jaques' Mother        |  |
|                              |  |
| Review Request (if needed)   |  |

| Edit Request for Complaint     |                                  |                                   |  |  |  |  |  |
|--------------------------------|----------------------------------|-----------------------------------|--|--|--|--|--|
| Submit Request to IDOE         | -4                               | 3                                 |  |  |  |  |  |
| Issues                         |                                  | Add Is                            |  |  |  |  |  |
| Statement of Violation         | Facts Related to the Violation   | Proposed Resolution               |  |  |  |  |  |
| Mrs. Vadordian made Jaques get | This happened today (6/30/2016). | Mrs. Valadorian's response toward |  |  |  |  |  |

- 5. Click **Submit Request to IDOE** when you're satisfied with your response and have nothing else to add.
- 6. The Last Chance Warning will appear to tell you that once you submit your Complaint Request, you will not be able to make any further changes to it.
- 7. Click **Proceed.**

| Run Workflow                                                                                                    | ×     |
|----------------------------------------------------------------------------------------------------|-------|
| If you submit this request to the IDOE, you will no longer be able to make any changes to it.<br>Do you want to submit this request to the IDOE? |       |
| Proceed Cance                                                                                                    | el el |

The **My Complaint Requests Page** will appear on your screen as shown below. This page displays pending complaints only. Since you submitted your Complaint Request, there will be no items to display on this page. However, you can do either of the following:

- 1. Click **New Request** to create a new Complaint Request.
- 2. Click **My Previously Submitted Complaint Requests** to view Complaint Requests you have already submitted.

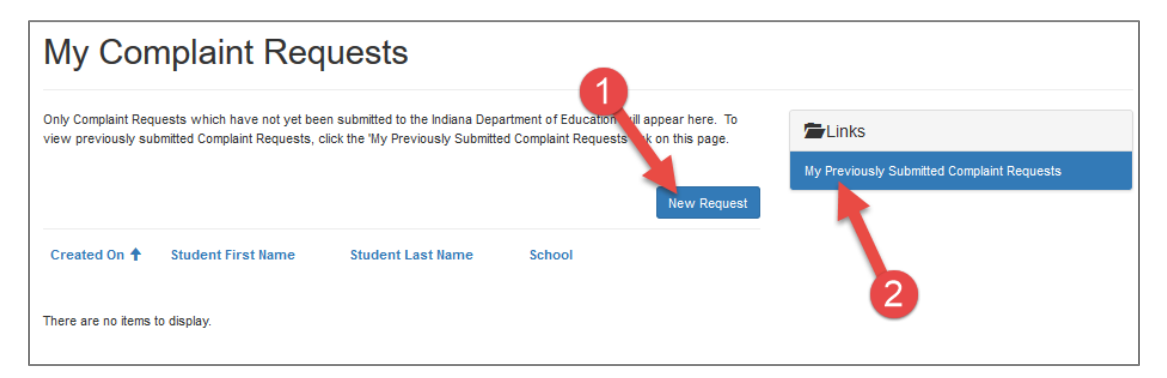

3. Click **My Previously Submitted Complaint Requests**. The page below will appear.

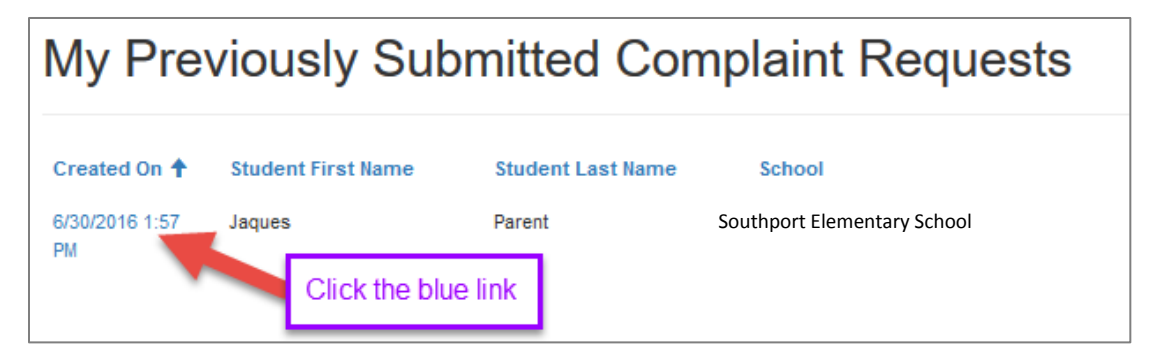

4. Click the **blue date link** to open the associated Complaint Request.

5. The **Request Details Page** will open, which contains all the information on your previously submitted Complaint Request.

| School Involved with complaint: *                   |                                  |
|-----------------------------------------------------|----------------------------------|
| 21st Century Charter Sch of Gary                    |                                  |
| Date of violation: *                                |                                  |
| 8/8/2016                                            |                                  |
| Does this complaint involve more that<br>• No O Yes | n one student?                   |
| Are you the parent of one of the stud<br>No O Yes   | ints?                            |
| Are you the child's parent?<br>No ® Yes             |                                  |
| Please provide the parent's name:                   |                                  |
| Student Information                                 |                                  |
| Student First Name                                  | Student School                   |
| Ima                                                 | 21st Century Charter Sch of Gary |
|                                                     |                                  |
| Student Middle Name                                 | Student Grade Level              |
|                                                     | Third Grade                      |
| Student Last Name                                   | Student Date of Birth            |
| Student                                             | 2/5/2008                         |
| Primary Student Disability                          | Secondary Student Disability     |
| Autism spectrum disorder                            | Unknown                          |
| Do the student and parent share the<br>No ® Yes     | ame addrees?                     |
| Student Address                                     |                                  |
| Address: Street 1                                   |                                  |
| Address: Street 2                                   |                                  |
| Address: City                                       | Address: State                   |
|                                                     | IN                               |
|                                                     | Address: Zlp                     |
|                                                     | -                                |
| Issues                                              |                                  |

#### **2.2.2.** How to View Your Complaints

You can view previously submitted complaints by performing the steps below:

- 1. Click Sign-In Navigator.
- 2. Login:
  - a. Enter your username
  - b. Enter your **password**
  - c. Click Sign-In
- 3. Click Sign-In Navigator dropdown arrow.
- 4. Click Parent Dashboard.
- 5. Click **My Complaint Requests** (See below).

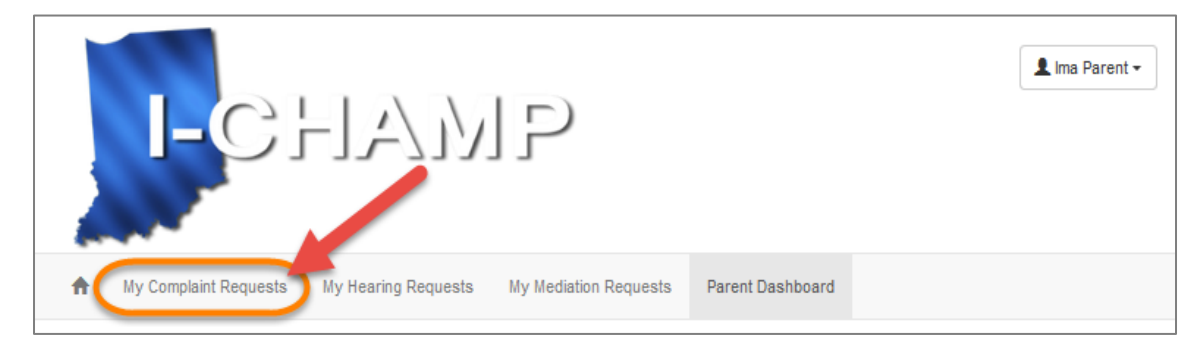

6. Click My Previously Submitted Complaint Requests (See below).

| I-CHAMP                                                                                                    | 1 Ima Parent - |
|----------------------------------------------------------------------------------------------------|----------------|
| A My Complaint Requests My Hearing Requests My Mediation Requests Parent Dashboard                                                                                                    |                |
| My Complaint Requests which have not yet been submitted to the Indiana Department of Education will appear here. To view previously submitted Complaint Requests, click the 'My Previously Submitted Complaint Requests' link on this page. | omplaint       |
| Created On <ul> <li>Student First Name</li> <li>Student Last Name</li> <li>School</li> </ul>                                                                                                    |                |
| There are no items to display.                                                                                                    |                |

- My Complaint Requests
   My Hearing Requests
   My Mediation Requests
   Parent Dashboard

   My Complaint Requests
   My Hearing Requests
   My Mediation Requests
   Parent Dashboard

   My Complaint Requests
   My Hearing Requests
   My Mediation Requests
   Parent Dashboard

   My Complaint Requests
   My Hearing Requests
   My Mediation Requests
   Parent Dashboard

   Created on
   Student First Name
   Student Last Name
   School

   6/30/2016
   Jaques
   Parent
   Southport Elementary School
- 7. The My Previously Submitted Complaints Requests page will appear on your screen.

- 8. Click the **blue hyperlink** (as shown above) to open the corresponding record.
- 9. The **Request Details page** will appear on screen.

# 3. Hearings

## 3.1. How Do I Submit a Request for a Due Process Hearing in I-CHAMP?

Follow the steps below to submit a request for a Due Process Hearing:

- 7. Go to the **I-CHAMP** portal.
- 8. Click **Sign-In** button located at top-right of the screen.
- 9. Enter your **username**.
- 10. Enter your **password**.
- 11. Click Sign In. The I-CHAMP homepage will open.

| I-CHAM                                                                                                    | IP                                                                                                    | 💄 ina Parent -                                                                                                    |  |  |  |
|----------------------------------------------------------------------------------------------------|----------------------------------------------------------------------------------------------------|----------------------------------------------------------------------------------------------------|--|--|--|
| W Convent Request     W M Means Request     W M Means Request     M Means Request       Under Request     Indiana Complaint, Hearing, and Mediation Process       Welcome to I-CHAMP     Office of Special Education       LOOR WITH REQUE     Office of Special Education       Contract run     Special Education |                                                                                                    |                                                                                                    |  |  |  |
| Welcome to the Indiana Complant, Hearing, an<br>relatives to make it easier and faster for you to<br>Complaint<br>A complant is a climithat a school has not<br>implemente facter or sate special education rules,<br>or has failed to confy with an other haved by an<br>independent harang officer.               | d Mediation Process. This new online system has b<br>access the following Due Process procedures:<br>Hearing<br>A due process hearing may be requested in a parent,<br>action, or DDE concerning the dentitical for<br>eligibity of a student for special education (services,<br>LLARN MORE: COLESSING STARTED | Mediation<br>Mediation<br>Mediation is a voluntary process in which the parent<br>and public or charter ackolo attempt, with the<br>assatutation of trained impartial mediator, to resolve a<br>dispute.<br>LLAPH MORE (BET STATED) |  |  |  |

12. Click Get Started in the Hearing Pane. The My Hearing Requests page will open.

|                                   | I-C                                                                             |                                               |                                           | P                                                    |              |                                  | 👤 Ima Parent 🗸   |
|-----------------------------------|---------------------------------------------------------------------------------|-----------------------------------------------|-------------------------------------------|------------------------------------------------------|--------------|----------------------------------|------------------|
| A                                 | My Complaint Reque                                                              | ests My Hear                                  | ring Requests                             | My Mediation Requests                                | Parent Dash  | board                            |                  |
| Only Hea<br>appear h<br>Hearing P | Hearing<br>ring Requests which<br>ere. To view previo<br>Requests' link on this | Nave not yet be<br>usly submitted He<br>page. | en submitted to the<br>paring Requests, c | e Indiana Department of<br>lick the 'My Previously S | Education wi | Links<br>My Previously Submitted | Hearing Requests |
| Create                            | d On 🕇 Reques                                                                   | t Status S                                    | Student First Nar                         | me Student Las                                       | lew Request  |                                  |                  |

#### Click New Request. The Create Hearing Request page will open.

#### **Create Hearing Request**

You will be able to add Issues to your Hearing Request after clicking the 'Save' button below. If you are going to be represented by an attorney or advocate, your attorney or advocate must enter an appearance and send it to the Indiana Department of Education and the Hearing Officer.

| What Is your role? *                                        |            |                                 |   | _ |
|-------------------------------------------------------------|------------|---------------------------------|---|---|
| Parent                                                      |            |                                 |   | ~ |
| s this request being flied jointly with another<br>No O Yes | parent?    |                                 |   |   |
| Student                                                     |            |                                 |   |   |
| Student Information                                         |            |                                 |   |   |
| Student First Name *                                        | Sci        | ool Student Attends *           |   |   |
| Ima                                                         | 2          | 1st Century Charter Sch of Gary | × | 0 |
| Student Middle Name                                         | stu        | dent Grade Level •              |   |   |
|                                                             | [          | hird Grade                      |   | ¥ |
| Student Last Name *                                         | stu        | dent Date of Birth *            |   |   |
| Student                                                     | 2          | 5/2008                          |   | Ĩ |
| Primary Student Disability *                                | \$e(       | ondary Student Disability       |   |   |
| Autism spectrum disorder                                    | <b>Y</b> ( | inknown                         |   | Y |
| Student Address                                             |            |                                 |   |   |
| Does the Student share the Parent's Address<br>⊃ No ⊛ Yes   | 1          |                                 |   |   |
|                                                             |            |                                 |   |   |
| School                                                      |            |                                 |   |   |
| Name of School where Issue Arose *                          |            |                                 | _ |   |
|                                                             |            |                                 | * | 0 |

13. Provide the information requested by each section of the Create Hearing Request form.

14. Click Save. The Edit Request Hearing page will appear.

| Edit Hearing Request                                                                                                    |
|----------------------------------------------------------------------------------------------------|
| Submit Request to IDDE                                                                                                    |
| You may enter more than one issue. For each issue,<br>please list the facts and desired resolution. If the facts<br>relate to more then one issue, you may copy and paste<br>the facts.                                         |
| Dispute Issue +                                                                                                    |
| There are no records to display.                                                                                                    |
| The submission at this time is only for documents<br>related to the Hearing Request. Additional pleatings<br>may be submitted at a later date. You may submit a .pdf,<br>.doc, .docx,.xls, xlsx, or .rtf document of up to 10 M |
| Document Name 🕈 Created On                                                                                                    |
| There are no records to display.                                                                                                    |
| Review Request (if needed)                                                                                                    |

15. Click Add to enter an issue. The Create Issue Panel will open.

| re | ate                                                                                                    |  |
|----|----------------------------------------------------------------------------------------------------|--|
|    | You may save your issue by clicking on the Save button located at the bottom of this form. If you do not click the<br>Save button before navigating away from this page, or click the 'X' in the upper-right corner of this form, your<br>changes will be lost.<br>Issue * |  |
|    | Appropriateness of the student's proposed or current level of special e                                                                                                    |  |
|    | Please provide specific facts related to this issue.                                                                                                    |  |
|    | This is an issue.                                                                                                    |  |
|    | Briefly explain the resolution you are seeking for this issue.                                                                                                    |  |
|    | This is the resolution I am seeking.                                                                                                    |  |
|    |                                                                                                    |  |
|    |                                                                                                    |  |

- 16. Select an Issue from the dropdown menu.
- 17. Enter specific **facts** relating to the issue.
- 18. Briefly explain the resolution you are seeking.
- 19. When finished, scroll to the bottom of the page.
- 20. Click SAVE.

| AUDIODIIaleiress UT                              | RE SILUCITUS DI DUDUSCU UF CUITERIL REVET UFSDECKRER F    |   |
|--------------------------------------------------|-----------------------------------------------------------|---|
|                                                  |                                                           |   |
| Please provide speci                             | fic facts related to this issue.                          | _ |
| This is an issue.                                |                                                           |   |
|                                                  |                                                           |   |
|                                                  |                                                           |   |
|                                                  |                                                           |   |
|                                                  |                                                           |   |
|                                                  |                                                           |   |
|                                                  |                                                           |   |
|                                                  |                                                           |   |
|                                                  |                                                           |   |
| riefly explain the re                            | solution you are seeking for this issue.                  | _ |
| This is the resolution                           | solution you are seeking for this issue.<br>I am seeking. |   |
| Briefly explain the re<br>This is the resolution | solution you are seeking for this issue.<br>I am seeking. |   |
| Briefly explain the re                           | solution you are seeking for this issue.<br>I am seeking. |   |
| Briefly explain the re                           | solution you are seeking for this issue.<br>I am seeking. |   |
| Briefly explain the re<br>This is the resolution | solution you are seeking for this issue.<br>I am seeking. |   |
| Briefly explain the re<br>This is the resolution | solution you are seeking for this issue.<br>I am seeking. |   |
| Briefly explain the re<br>This is the resolution | solution you are seeking for this issue.                  |   |
| Briefly explain the re<br>This is the resolution | solution you are seeking for this issue.                  |   |
| Briefly explain the re<br>This is the resolution | solution you are seeking for this issue.                  |   |
| Briefly explain the re<br>This is the resolution | solution you are seeking for this issue.                  |   |
| Briefly explain the re<br>This is the resolution | solution you are seeking for this issue.                  |   |

You can add more than one issue to a Hearing Request by repeating the steps outlined in Steps 9 through 15.

## 3.2. How Do I Add a Document to My Hearing Request?

1. On the Edit Hearing Request page, users can add a document by selecting **Add**.

| The submission at this time<br>related to the Hearing Req<br>may be submitted at a late<br>.doc, .docx,.xls, xlsx, or .rtf | e is only for documents<br>uest. Additional pleadings<br>r date. You may submit a .pdf,<br>document of up to 10 M |
|----------------------------------------------------------------------------------------------------|----------------------------------------------------------------------------------------------------|
| Document Name 🕈                                                                                                    | Created On                                                                                                    |
| There are no records to display.                                                                                           |                                                                                                    |
| Review Request (if needed)                                                                                                 |                                                                                                    |
|                                                                                                    |                                                                                                    |

2. Enter the Document Name (1), document description (2), add the document by Browsing, and click **Submit** (4).

| C Create                                                      | × |
|---------------------------------------------------------------|---|
| Document Name *                                               |   |
| My expenses                                                   |   |
| Description                                                   |   |
| This is a list of expenses for which I need to be reimbursed. |   |
| thanks,                                                       |   |
|                                                               |   |
| 3                                                             |   |
| Browse Expenses.docx                                          |   |
| 4                                                             |   |
| Submit                                                        |   |
|                                                               |   |

## 3.3. How do I submit My Hearing Request?

When the updated **Edit Request Hearing Page** reloads, you will be able to see the information you provided in the **Add Issue Panel**. You are also presented with 4 additional buttons:

- 1. Review Request (if needed): Gives you one last opportunity to review your responses in the Add Issue Panel.
- 2. Dropdown Arrow: Allow you access to the Edit Issue button and make changes to your responses. Click the Dropdown Arrow, then click Edit Issue.
- 3. Add Issue: Gives you an opportunity to add additional issues to the Add Issue Panel.
- 4. Submit Request to IDOE: Submits your Complaint Request to IDOE.

Click **Submit Request to IDOE** when you're satisfied with your response and have nothing else to add.

A notification will appear to tell you that once you submit your Hearing Request, you will not be able to make any further changes to it.

| Run Workflow                                                                                                    | ×  |
|----------------------------------------------------------------------------------------------------|----|
| If you submit this request to the IDOE, you will no longer be able to make any changes to it.<br>Do you want to submit this request to the IDOE? |    |
| Proceed Canc                                                                                                    | el |

5. Click **Proceed**.

## 4. Mediations

## 4.1. How Do I Submit a Mediation Request?

Follow the steps below to submit a request for Mediation:

- 1. Go to the **I-CHAMP** portal.
- 2. Click **Sign-In** button located at top-right of the screen.
- 3. Enter your username.
- 4. Enter your password.
- 5. Click **Sign In.** The **I-CHAMP** homepage will open.
- 6. Click **Get Started** in the **Mediation pane** (See below).

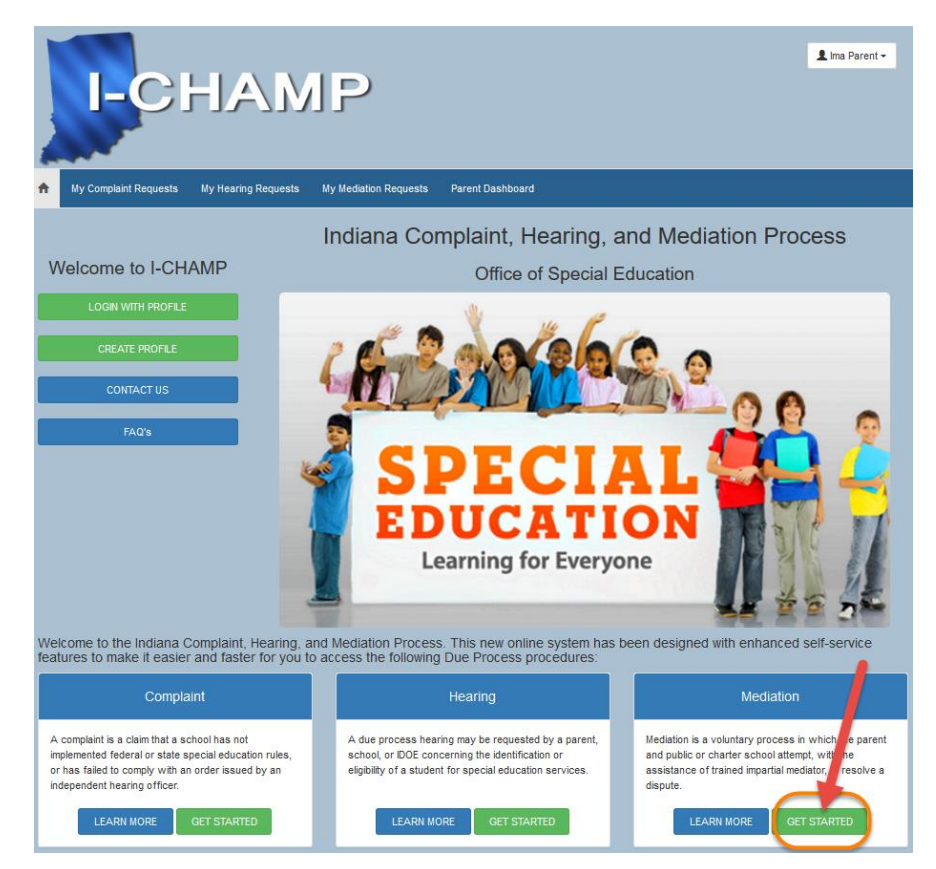

7. Click **New Request** on the My Mediation Requests page.

| My Med                                        | iation Re                                         | quests                                            |                                                     |                                                                                 |                                                  |
|-----------------------------------------------|---------------------------------------------------|---------------------------------------------------|-----------------------------------------------------|---------------------------------------------------------------------------------|--------------------------------------------------|
| Only Mediation Reque:<br>view previously subm | sts which have not yet<br>itted Mediation Request | been submitted to the<br>s, click the 'My Previou | Indiana Department of E<br>Isly Submitted Mediation | Education will appear here. To<br>n Requests' link on this page.<br>New Request | Links My Previously Submitted Mediation Requests |
| Date Created 🕇                                | Request Status                                    | Student First<br>Name                             | Student Last<br>Name                                | Student School                                                                  |                                                  |

- 8. The Request Mediation page will open.
- 9. Provide the information requested by each section of the request form.

| Create Mediation Reque                                                                                                    | est                                                                                                    |                                                               |
|----------------------------------------------------------------------------------------------------|----------------------------------------------------------------------------------------------------|---------------------------------------------------------------|
| You will be able to add Issue<br>Request after clicking the 'Sa<br>understand that mediation is<br>process hearing can be requ<br>reached. you understand tha<br>mediation session are confid<br>in any subsequent due proce<br>proceeding. The Indiana Dep<br>Office of Special Education w<br>direct cost to the participants<br>reach a resolution in the best<br>Requesting Party                                                                                                    | s to your Mediation<br>we' button below. Yoo<br>voluntary and a due<br>ested if agreement is<br>t all discussions durii<br>ential and may not bu<br>ss hearing or civil<br>artment of Educatior<br>vill provide a mediato<br>. You agree to attem,<br>interest of the stude | u<br>not<br>ng the<br>e used<br>n,<br>r at no<br>pt to<br>nt. |
| requesting rang                                                                                                    |                                                                                                    |                                                               |
| What is your role? •<br>Parent                                                                                                    |                                                                                                    |                                                               |
| No ○ Yes                                                                                                    |                                                                                                    |                                                               |
| No O Yes  Student  Index I First Name *  Ima  Rudent Midde Name                                                                                                    | Bohool the Bludent Atlends •<br>21st Century Charter Sch of Clary<br>Bludent Grade Level •                                                                                                    | ×Q                                                            |
| No O Yes  Student  Indent First Name *  Ima  Ibudent Midde Name                                                                                                    | Babool the Bluderl Allands *<br>21st Cantary Charler Sch of Carry<br>Bludent Grade Level *<br>Third Grade                                                                                                    | ×Q                                                            |
| No O Yes  Student  Itodent First Name *  Itodent Last Name *  Itodent Last Name *                                                                                                    | Saboot the Bludent Allends *<br>21st Cantary Charler Sich of Clary<br>Educati Orade Level *<br>Third Grade<br>Bludent Dele of Birth *                                                                                                    | ×Q                                                            |
| Bit Constant First Name *     Imm     Indent Middle Name     Indent Middle Name     Indent List Name *     Indent List Name *                                                                                                    | Bohool The Bludent Allends =<br>21t8 Contrary Charter Sch of Clary<br>Bludent Grade Level =<br>71red Circles<br>Hudent Obje of Blieth =<br>2:502008                                                                                                    | × Q                                                           |
| No O Yes  Student First Name *  Ima  Itudent Middle Name  Itudent Middle Name  Itudent Middle Name  Thutent Middent Associations  Fitmary Bisdent Oksabilly *                                                                                                    | Entrod the Model Allends *<br>21st Genisry Charler Ent of Gary<br>Budent Onde Level *<br>Third Gasle<br>Budent Onle at Eth *<br>250008<br>Beenstary Budent Octability                                                                                                    | × Q                                                           |
| Boo O Yes  Student First Name *  Ima  Itudent Middle Name  Itudent Middle Name  Itudent Association Stateme *  Itudent Permary Hadent Okcability *  Aufam spectrum disorder  Y                                                                                                    | Entrod the Model Alfends *<br>21td Genizy Cloater Ent of Gary<br>Eludent Danks Level *<br>Therd Gasts<br>Eludent Data Elleh *<br>250008<br>Becontary Budent Disability<br>Unicoun                                                                                           | × Q.                                                          |
| No O Yes  Student  Ideat First Name *  Tag  Ideat Name *  Ideat  Ideat Ideat  Ideat  Ideat  Ideat  Ideat  Ideat  Ideat  Ideat Ideat  Ideat  Ideat  Ideat  Ideat  Ideat  Ideat Ideat  Ideat  Ideat  Ideat  Ideat | Echool In Huderl Allands *<br>2112 Oneary Charler Bin of Gury<br>Huderl Ondos Level *<br>Third Gales<br>Misseet Date of Bieth *<br>255008<br>Beendary Huderl Duabity<br>Charlow                                                                                             | × Q<br>× Q                                                    |
| No Vis  Student  Index Vision  Student Vision  Student Last Name  Index Vision  Name  Name  Name  Student Address  Student Address  Student Address  School  Name of Ishool where Iscon Aroce *                                                                                                    | Bohool the Hudsel Allands •<br>21th Geniny Charler film of Dary<br>Hudsel Dool Law I •<br>Third Grads<br>United Data of Bith •<br>295/2008<br>Recordary Hudsel Glassifity<br>Litherwan                                                                                      | M<br>M                                                        |
| No O Yes  Student  Index If Yes  Student Kame *  Index  Index I Anne *  Index  Index I Anne *  Index  Index I Anne *  Index  Student Address  Student Address  Student Address School Name of Ishool where Isola Arosa *  Ital Century Charles Isola Gay                                                                                                    | Bohool for Blacket Allands •<br>21th Genery Chater Alter of Day<br>Blacket Oracle Law! •<br>Thet Gank<br>Usedet Oak e Bith •<br>2850000<br>Recontry: Blacket Dicability<br>Lithmour                                                                                         | х q<br>М                                                      |

Save

10. Click **Save**. The **Edit Request for Mediation** page will appear.

| Edit Request for Mediation                                                                                                    |                                                                                                    |   |  |  |  |  |
|----------------------------------------------------------------------------------------------------|----------------------------------------------------------------------------------------------------|---|--|--|--|--|
| By submitting this request to<br>process hearing can be requidiscussions during the medi<br>subsequent due process hea<br>Education, Office of Special Ec<br>participants. You agree to atte<br>student. | By submitting this request to IDOE you agree that mediation is voluntary and a due process hearing can be requested if agreement is not reached. You agree that all discussions during the mediation session are confidential and may not be used in any subsequent due process hearing or civil proceeding. The Indiana Department of Education, Office of Special Education will provide a mediator at no direct cost to the participants. You agree to attempt to reach a resolution in the best interest of the student. |   |  |  |  |  |
| Submit Request to IDOE                                                                                                    | Add Issue                                                                                                    |   |  |  |  |  |
| Dispute Issue 🕇                                                                                                    | Dispute Issue Comments                                                                                                    | _ |  |  |  |  |
| There are no records to displa                                                                                                    | у.                                                                                                    |   |  |  |  |  |
|                                                                                                    |                                                                                                    |   |  |  |  |  |
| Review Request (if needed)                                                                                                    |                                                                                                    |   |  |  |  |  |

- 11. Click **Add Issue** (if you want to add another issue to the Mediation Request).
- 12. Click **Submit Request to IDOE** when you are satisfied with your Mediation Request.

## 4.2. Approving Requests for Mediation

Both parents and schools are able to submit requests for Mediation. Since Mediation is a voluntary process, it requires agreement from both parties. This means that Mediation Requests submitted by the school require the approval of a parent, and vice versa. If there is a Mediation Request that requires your approval, you will receive an email notification from **I-CHAMP**. To respond to the request, navigate to your applicable Dashboard, and click on the **Requests to Mediate – Response Required** button.

| In This Section                            |   |
|--------------------------------------------|---|
| Requests to Mediate - Response<br>Required |   |
| My Complaints                              | Γ |
| My Hearings                                |   |
| My Mediations                              |   |

On the Requests to Mediate – Response Required screen, you will see the request and the date it was submitted. Click on the data submitted to navigate to the details of the Mediation Request.

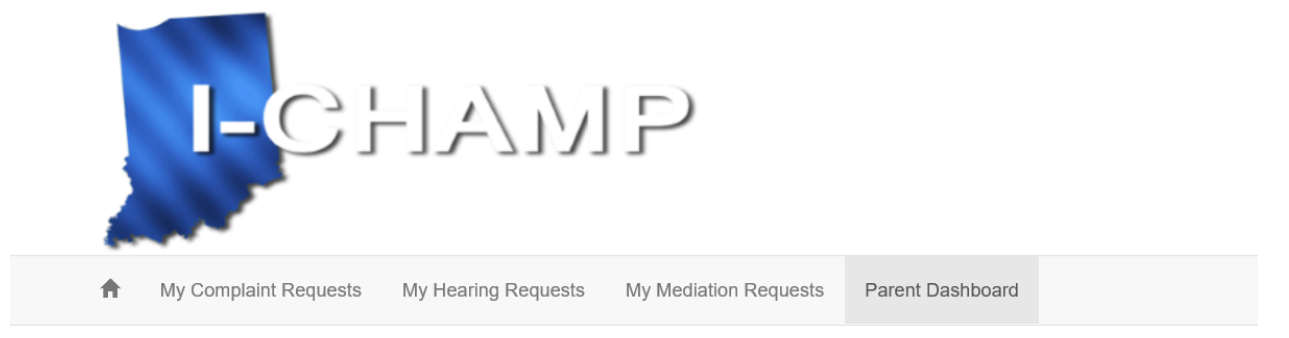

# Requests to Mediate - Response Required

| Date Submitted <b>†</b> | Student First Name | Student Last Name | School                              |
|-------------------------|--------------------|-------------------|-------------------------------------|
| 3/14/2016 1:54 PM       | Ima                | Student           | 21st Century Charter Sch of<br>Garv |

This will open the Mediation Request Agreement form. From this form, you will see all of the details associated with the Mediation Request.

| Mediation Request Agreement                                                                  |                                               |  |
|----------------------------------------------------------------------------------------------|-----------------------------------------------|--|
| Please indicate below whether or not you agree to this request for mediation. Dispute Issues |                                               |  |
| Dispute Issue 🕇                                                                              | Dispute Issue Comments                        |  |
| Discipline/Disciplinary Removals                                                             |                                               |  |
| Student's identification and eligibility for services.                                       | This is an issue that I would like to report. |  |

To respond to the request, scroll to the Agreement section at the bottom of the page. Use the drop down to Agree or Disagree in participating in the Mediation and click the **Save** button. If you agree to participate in the Mediation, a Mediator will reach out regarding next steps in the Mediation process.

| Agreement                                      |   |
|------------------------------------------------|---|
| Do you agree to participate in this Mediation? | * |
| Agreed                                         |   |

Save